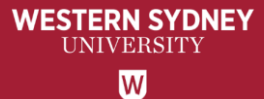

# WesternERM

# **Annual Financial Certification User Guide for Senior Staff**

Note: This Attestation is only to be completed by the Senior staff with the financial delegations and those with names appearing in the Senior Staff distribution list per the communication email.

\*This Attestation can not be delegated to anyone else.

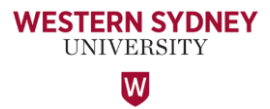

### Access to WesternERM to complete your certification

WesternERM uses single sign-on authentication.

https://erm.protecht.com.au/wsu/worms/client/app/widget.html?widget=Home

A link to the Annual Financial Certification is provided in the email sent to all Senior Staff from the Office of the Vice-President (Finance and Chief Information Officer).

If you are a current user of WesternERM, please log-out using the Human icon at the top right corner and log back in.

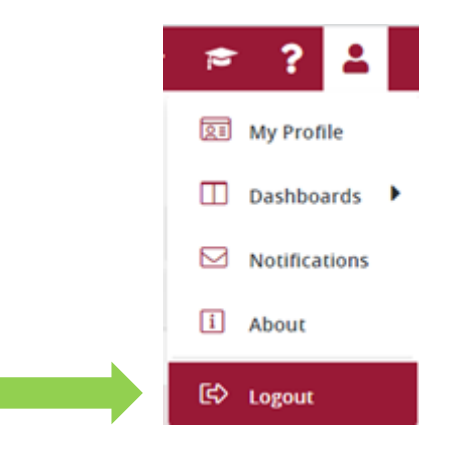

#### The Explanatory Note provides the Background of the Annual Financial Certification exercise.

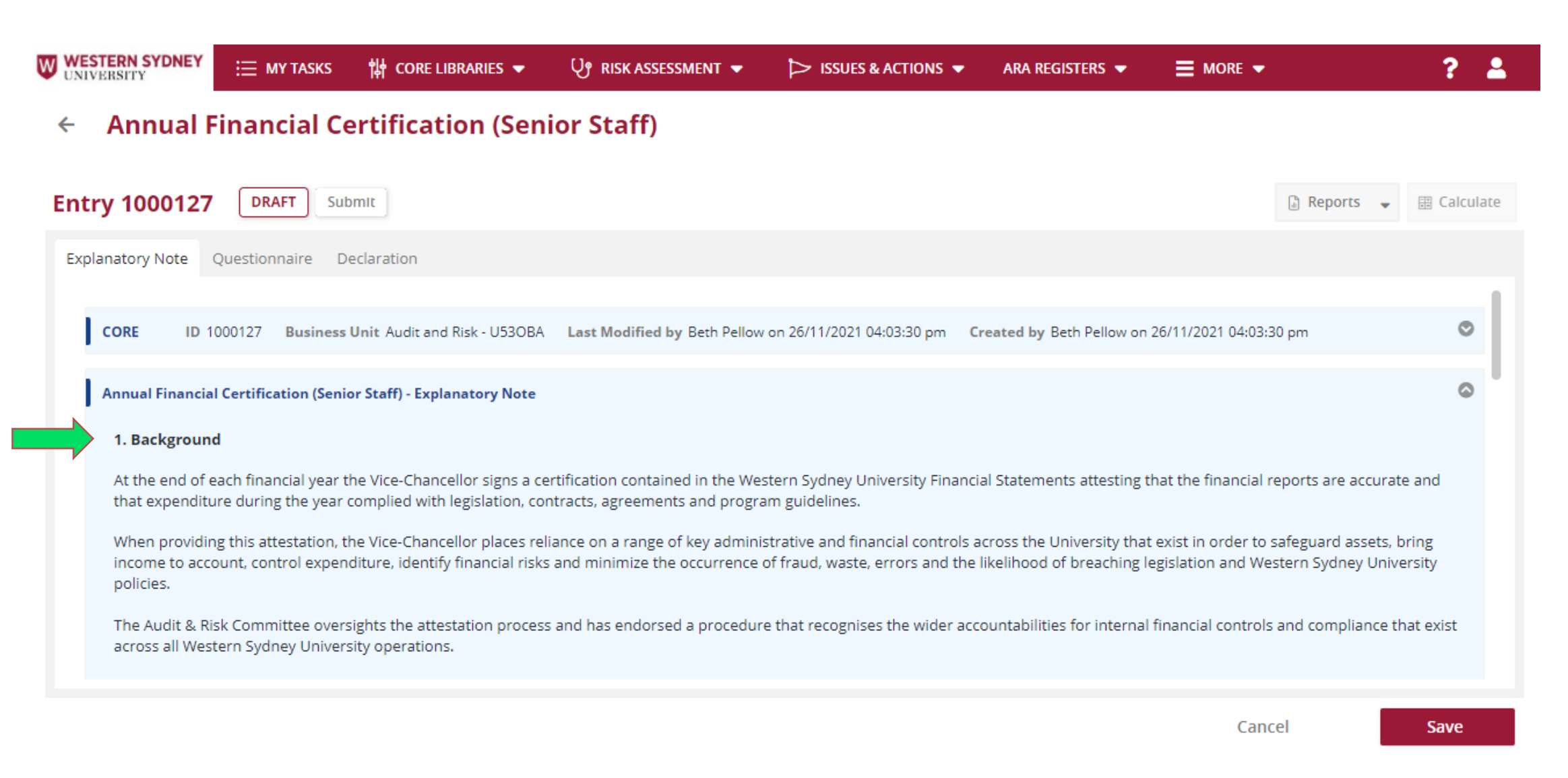

WESTERN SYDNEY UNIVERSITY

W

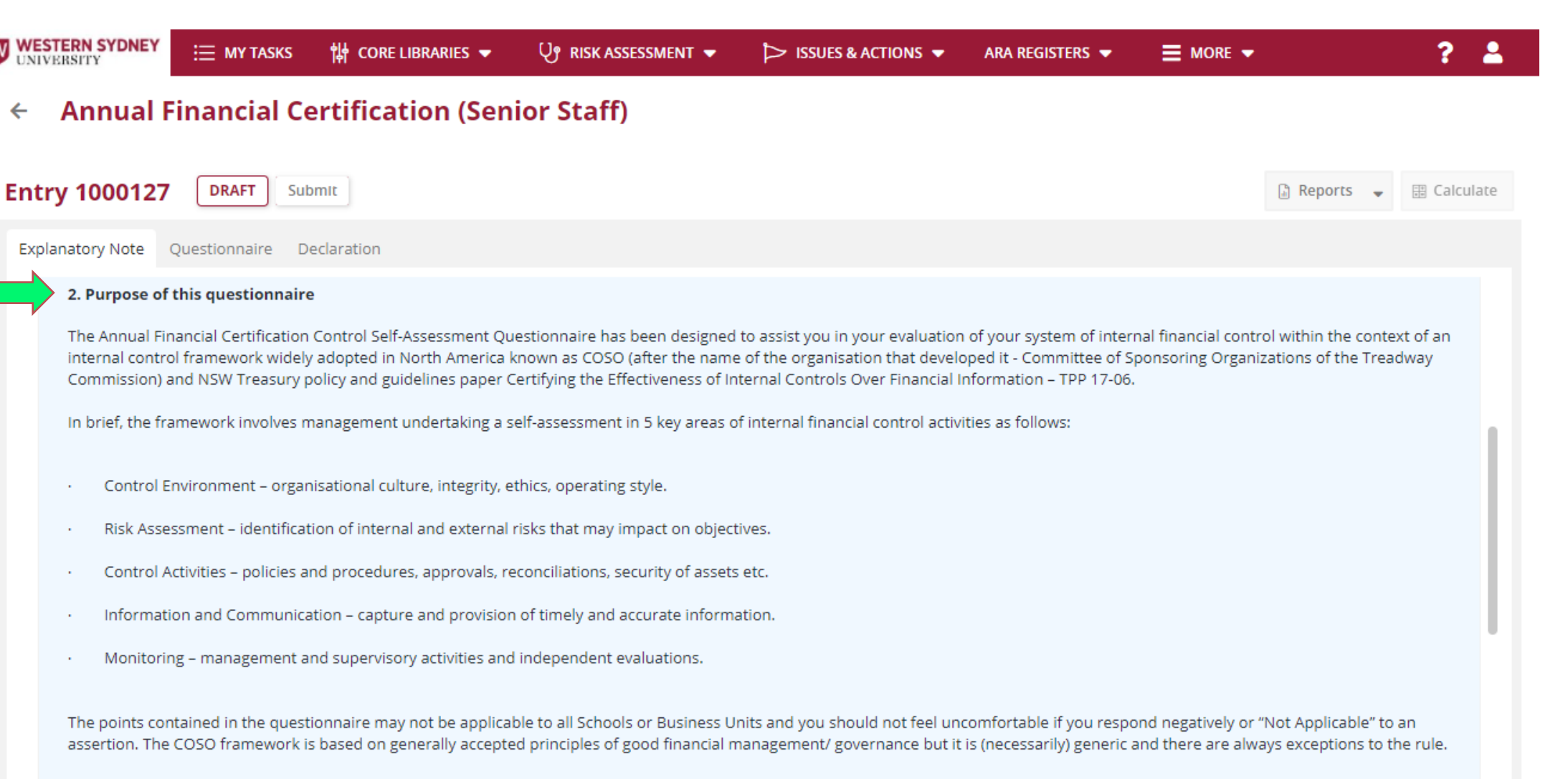

Further information regarding the COSO methodology can be found at http://www.coso.org

Western Sydney University policies and procedures referred to in this questionnaire can also be accessed at http://policies.westernsydney.edu.au/masterlist.php if necessary.

WESTERN SYDNEY

UNIVERSITY

Point 3 details how will the information be used and Point 4 outlines what you need to do.

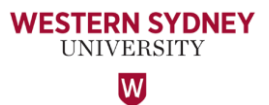

| <b>W</b> W |                                                                                                    | TASKS 俳 CORE LIBRARIES                                                  | ♥ RISK ASSESSMENT ▼                                                            | ▷ ISSUES & ACTIONS ▼                                                 | ARA REGISTERS 🔻                                       |                                                |                                       | ? 💄                  |
|------------|----------------------------------------------------------------------------------------------------|-------------------------------------------------------------------------|--------------------------------------------------------------------------------|----------------------------------------------------------------------|-------------------------------------------------------|------------------------------------------------|---------------------------------------|----------------------|
| ←          | Annual Financi                                                                                       | ial Certification (                                                     | Senior Staff)                                                                  |                                                                      |                                                       |                                                |                                       |                      |
| En         | ntry 1000127 DRAFT                                                                                   | Submit                                                                  |                                                                                |                                                                      |                                                       |                                                | 🗟 Reports 🛛 🚽                         | 🗄 Calculate          |
| E          | xplanatory Note Questionna                                                                           | ire Declaration                                                         |                                                                                |                                                                      |                                                       |                                                |                                       |                      |
| ⇒          | 3. How will the informat                                                                             | tion be used                                                            |                                                                                |                                                                      |                                                       |                                                |                                       |                      |
|            | The outcomes from this p<br>may in turn provide a sim<br>request.<br><b>4. What do you need to</b> a | process are reviewed, summari<br>ilar signed statement to the Vi<br>do? | ised and reported to senior executive<br>ce-Chancellor regarding the integrity | (Senior Deputy Vice-Chancellor<br>of internal financial control. Thi | r, Deputy Vice-Chancello<br>s information will also b | ors, Vice-Presidents a<br>be made available to | and Deans) so tha<br>our external auc | at they<br>ditors on |
|            | <u>Step 1</u>                                                                                        |                                                                         |                                                                                |                                                                      |                                                       |                                                |                                       |                      |
|            | Please provide, to the bes                                                                           | st of your knowledge, your opir                                         | nion on each statement in this questi                                          | onnaire (in the Questionnaire ta                                     | ab) by selecting the radio                            | o button.                                      |                                       |                      |
|            | Please make comment be                                                                               | low to statement/assertion ma                                           | ade if any were applicable to you but                                          | you did not answer "Agree".                                          |                                                       |                                                |                                       |                      |
|            | You may wish to seek the                                                                             | assistance of staff under your                                          | direction when completing the ques                                             | tionnaire.                                                           |                                                       |                                                |                                       |                      |
|            |                                                                                                    |                                                                         |                                                                                |                                                                      |                                                       |                                                |                                       |                      |
|            | <u>Step 2</u>                                                                                        |                                                                         |                                                                                |                                                                      |                                                       |                                                |                                       |                      |
|            | Once all the questions are                                                                           | e answered, sign the certification                                      | on (in the Declaration tab), provide w                                         | ritten comments on any signific                                      | ant financial matters or                              | control issues if app                          | olicable and click                    | "Save".              |

- To commence completing your attestation, click the Questionnaire tab. Complete the Staff Identification
  western sydney sydney section by typing your name in the name field or clicking the ellipsis (three dots) and searching for your name.
- Select your Reporting Division/School by doing the same.
- Click '+Create New' to add Positions held (refer next slide).

|       | ERN SYDNEY<br>RSITY | Ξ MY TASKS          | 🙌 CORE LIBRARIES 🔫              |            | r 🔹 🏷 issue        | S & ACTIONS 🔻        | ARA REGISTERS 🔻 |                 | ? 💄                     |
|-------|---------------------|---------------------|---------------------------------|------------|--------------------|----------------------|-----------------|-----------------|-------------------------|
| ←     | Annual Fii          | nancial Ce          | rtification (Sen                | ior Staff) |                    |                      |                 |                 |                         |
|       |                     |                     |                                 |            |                    |                      |                 |                 |                         |
| Entry | y 1000127           | DRAFT               | mlt                             |            |                    |                      |                 |                 | 🗟 Reports 👻 🗄 Calculate |
| Expla | natory Note Qu      | estionnaire De      | claration                       |            |                    |                      |                 |                 |                         |
|       |                     |                     |                                 |            |                    |                      |                 |                 |                         |
| ,     | Annual Financial Co | ertification (Senio | r Staff) - Staff Identification |            |                    |                      |                 |                 | 0                       |
|       | Name *              |                     |                                 |            | Reportin           | ng Division/School * |                 |                 |                         |
|       | Amon Chand          |                     |                                 |            |                    |                      |                 | <u> </u>        |                         |
|       | Aman Chand          |                     |                                 |            |                    |                      |                 | + Create        | New / View- 2           |
|       | ID                  | Business U          | nit From                        | Upto       | Position/Job Title | Create Date          | Created By      | Last Modified D | Last Modified By        |
|       |                     |                     |                                 |            |                    |                      |                 |                 |                         |
|       |                     |                     |                                 |            |                    |                      |                 |                 |                         |
|       |                     |                     |                                 |            |                    |                      |                 |                 |                         |
|       | No data to displ    | ау                  |                                 |            |                    |                      |                 | « < Pag         | ge of 1 > >             |

Click the calendar icon to select the 'From' date and 'Upto' date for the Position/Job Title held during the 2022 calendar year. Click 'Save' & Close.

WESTERN SYDNEY UNIVERSITY

Note: If you held more than one Position during 2022, please add multiple rows.

| Position/s Held - 1002823                                                                                                    |               |             | × |
|----------------------------------------------------------------------------------------------------|---------------|-------------|---|
| Share 🔓 Reports 🚽 📋 Copy 🧃                                                                                                    | j 🗄 Calculate | 🕤 History   | • |
| CORE ID 1002823 Business Unit Office of the Chief People Officer - U50UCA Last Modified by Beth Pellow on 30/11/2022 03:49:10 pm Created by Beth Pellow on 30/11/2022 | 2 03:49:10 pm | 0           |   |
| Position Held - Details                                                                                                    |               | 0           |   |
| Please provide position details for current calendar year only.                                                                                                    |               |             |   |
| From * Upto *                                                                                                    |               |             |   |
| Position/lob Title *                                                                                                    |               | 曲           |   |
|                                                                                                    |               |             |   |
|                                                                                                    |               |             |   |
|                                                                                                    |               |             |   |
|                                                                                                    |               |             |   |
|                                                                                                    |               |             |   |
|                                                                                                    |               |             |   |
|                                                                                                    | _             |             |   |
|                                                                                                    | Cancel Sa     | ive & Close | 2 |

Next, click the Questionnaire tab to begin your attestation. Please read the statement and select whether you 'Agree', 'Partially Agree', 'Disagree' or 'NA'. Note: Comment is required if you select 'Partially Agree' or 'Disagree'.

**Important** – Please complete all questionnaires at once and 'Save' the form, or you will not be able to find your record when you return to it later.

Annual Financial Certification (Senior Staff)

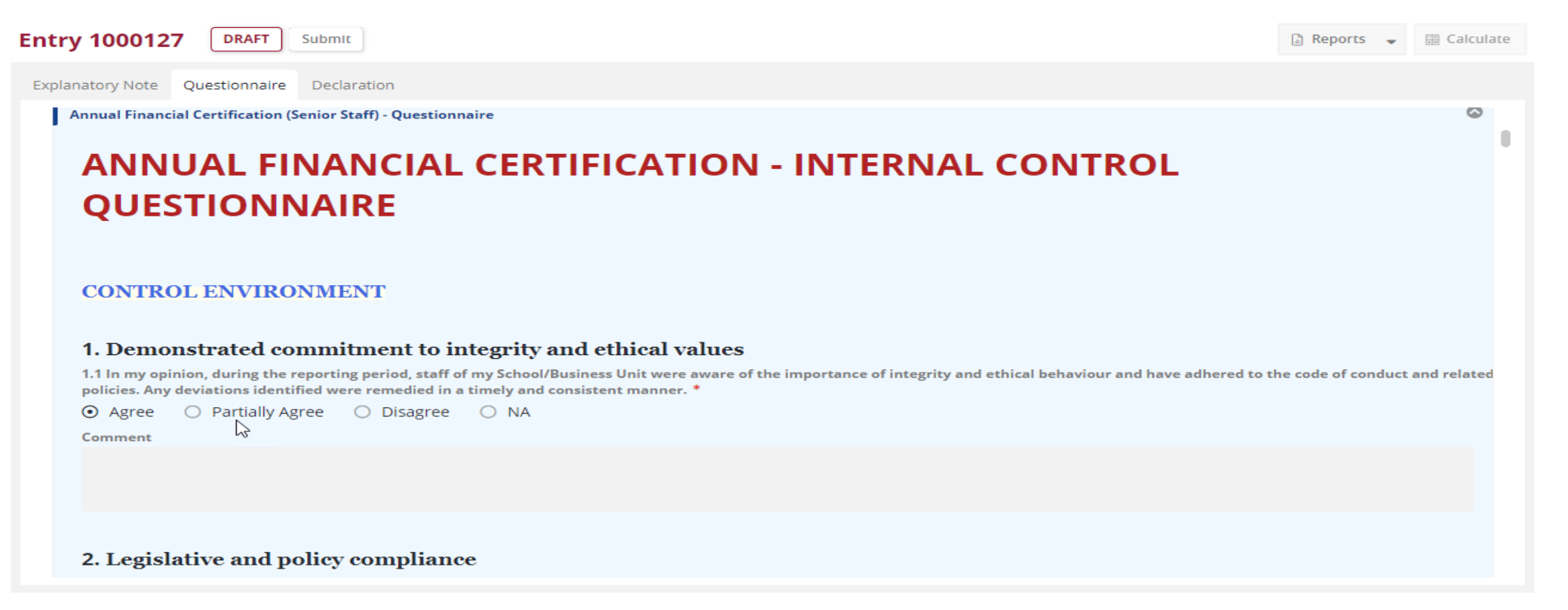

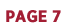

WESTERN SYDNEY UNIVERSITY

W

Note: A Warning message will alert you if you do not answer a Question.

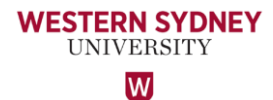

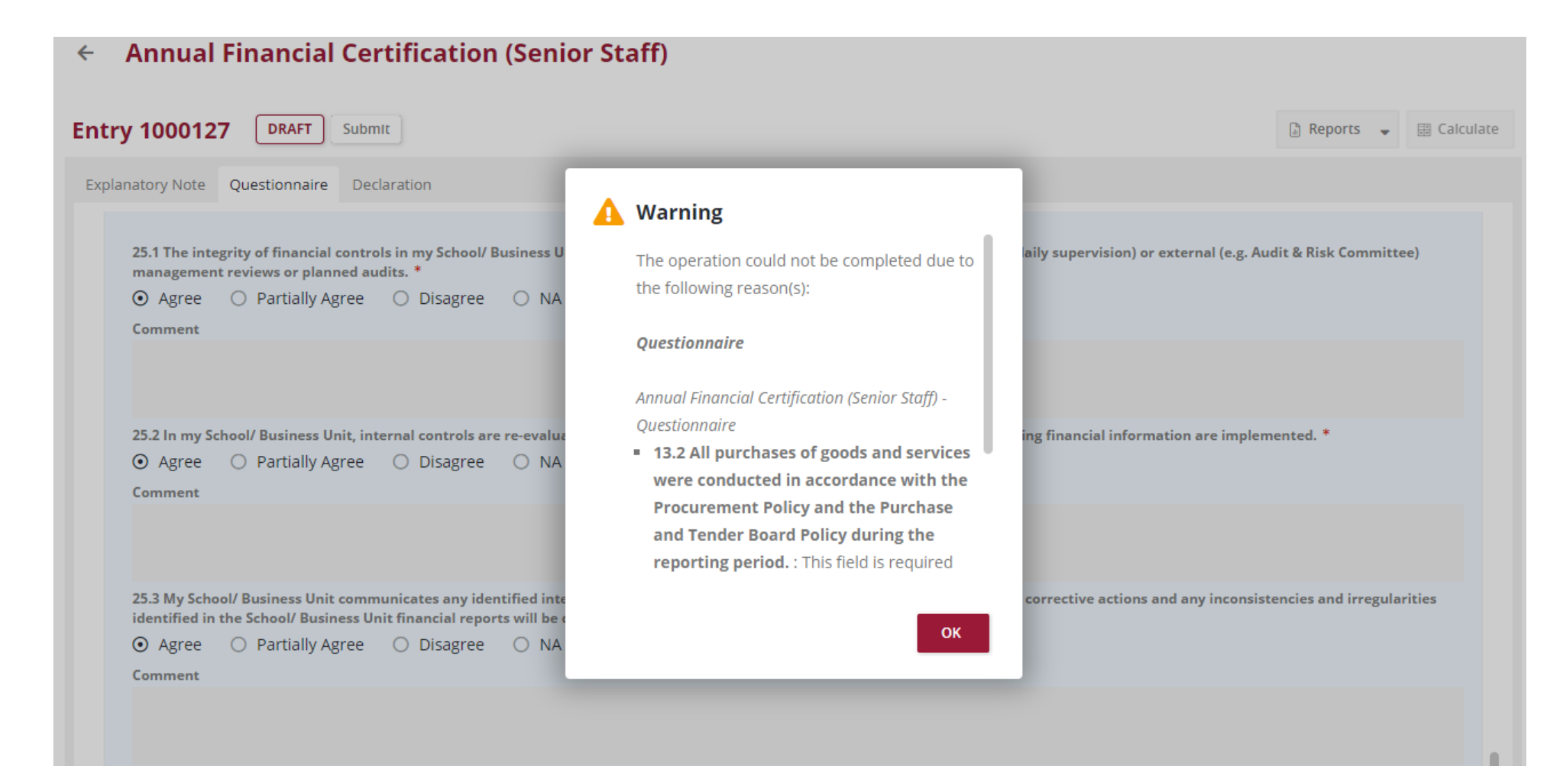

Once you have completed all the Questionnaires, click 'Save'.

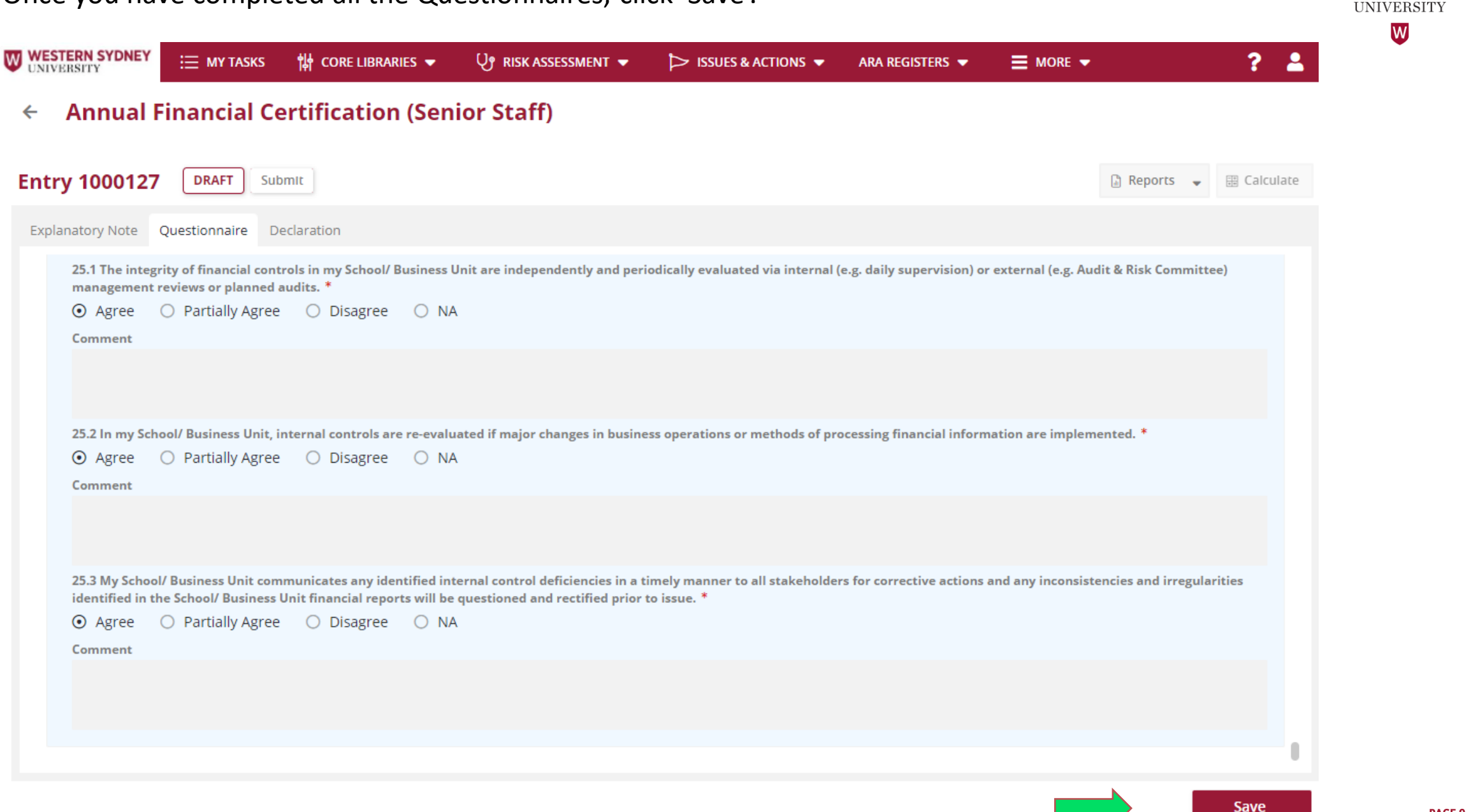

WESTERN SYDNEY

WESTERN SYDNEY UNIVERSITY

Next, click the Declaration tab and select your <u>Divisional Head (SDVC&P, DVC&VP, VP) or Dean</u> who you are submitting your attestation to.

Enter your Signature by typing your name in the 'Signature' field, and select the Date. **Click 'Save'. Finally, click the 'Submit' button**. A copy of your attestation will be sent to the Divisional Head/Dean nominated and the Office of Audit and Risk Assessment.

| xplanatory Note                                                               | Questionnaire Declaration                                                                              |                                                                                        |                                                                                                    |                                                   |                                             |                     |
|-------------------------------------------------------------------------------|----------------------------------------------------------------------------------------------------|----------------------------------------------------------------------------------------|----------------------------------------------------------------------------------------------------|---------------------------------------------------|---------------------------------------------|---------------------|
| Annual Financial<br>To *                                                      | Certification (Senior Staff) - De                                                                      | This is t<br>E.g. SD                                                                   | he Executive of your portfolio.<br>′C& P, DVC&VP's, VP or Dean                                                                     |                                                   |                                             |                     |
| In respect of th                                                              | e period 1 January 2022 to 31                                                                          | December 2022, I hereby                                                                | certify that:                                                                                                    |                                                   |                                             |                     |
| knowledge, an                                                                 | accurate representation of int                                                                         | ernal controls noted in the                                                            | e questionnaire.                                                                                                    |                                                   |                                             |                     |
| To the best of i<br>financial contro<br>accurately and                        | ny knowledge, and after havin<br>bls, or significant deficiencies in<br>completely record, process, su | g made due enquiries, l ca<br>n the design or operation<br>ummarise and report finar   | an provide reasonable assurance that<br>of internal financial controls, that co<br>ncial information, except as follows:           | at there are no materi<br>uld adversely affect th | ial weaknesses in i<br>ne University's abil | internal<br>lity to |
| To the best of r<br>financial contro<br>accurately and<br>Nil.                | ny knowledge, and after havin<br>ols, or significant deficiencies in<br>completely record, process, su | g made due enquiries, I ca<br>n the design or operation<br>ummarise and report finar   | an provide reasonable assurance tha<br>of internal financial controls, that co<br>ncial information, except as follows:            | at there are no materi<br>uld adversely affect th | al weaknesses in i<br>ne University's abil  | internal<br>lity to |
| To the best of a<br>financial contro<br>accurately and<br>Nil.<br>Signature * | ny knowledge, and after havin<br>ols, or significant deficiencies in<br>completely record, process, si | g made due enquiries, I ca<br>n the design or operation o<br>ummarise and report finar | an provide reasonable assurance that<br>of internal financial controls, that con<br>incial information, except as follows:<br>Date | at there are no materi<br>uld adversely affect th | ial weaknesses in i<br>ne University's abil | internal<br>lity to |

Save

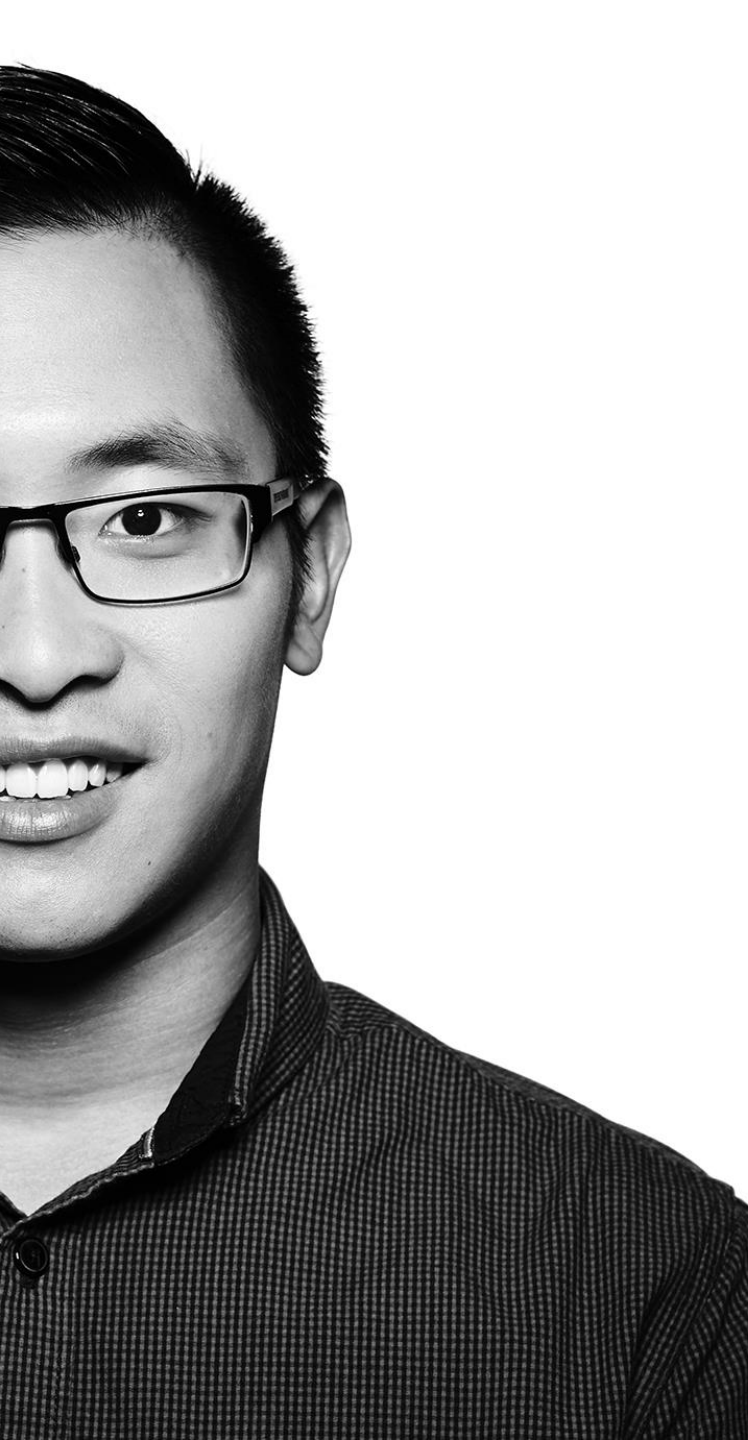

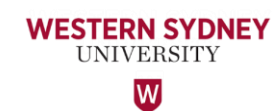

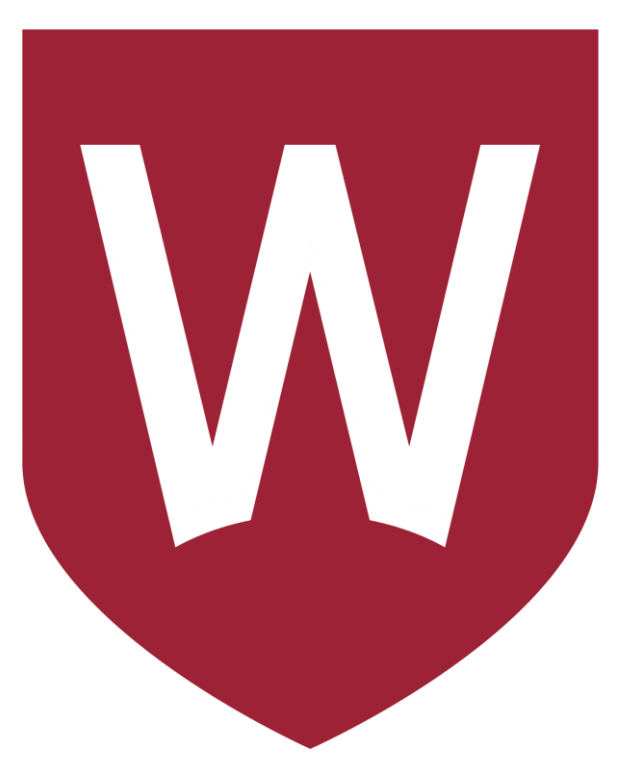

### Thank You

Should you have any questions or comments about your experience using Protecht, please contact the Office of Audit & Risk Assessment.

Aman Chand, Chief Audit & Risk Officer Mobile: 0404 010 116 Email: <u>aman.chand@westernsydney.edu.au</u>

Sharan Kaur, Risk Business Partner Mobile: 0404 349 995 Email: <u>sharan.kaur@westernsydney.edu.au</u>